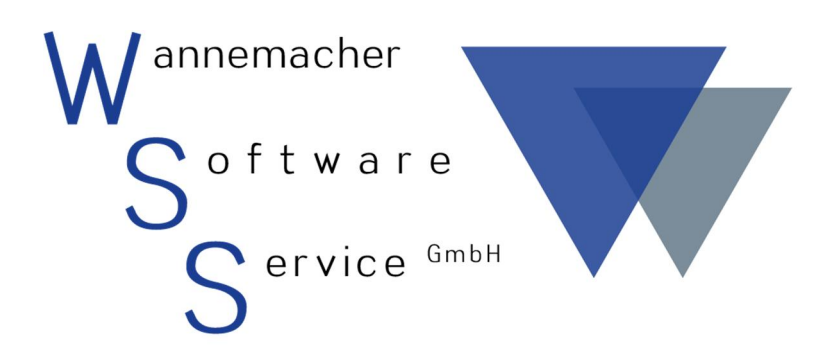

Software und Dienstleistungen seit 1982

# September 2017 Geräte-Max Handbuch: Scannerlösung

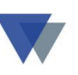

# Inhaltsverzeichnis

| 1. | Lie | eferumfang                                      |
|----|-----|-------------------------------------------------|
| 2. | Ins | stallation4                                     |
| 2  | .1. | Installation Software Geräte-Max 4              |
| 2  | .2. | Installation Barcodes (BC 39) 4                 |
| 2  | .3. | Installation Scanner Honeywell Voyager 1202g7   |
| 3. | W   | erkzeuge und Geräte8                            |
| 3  | .1. | Geräte-Max starten                              |
| 3  | .2. | Gerätegruppen anlegen 10                        |
| 3  | .3. | Werkzeuge und Geräte anlegen 12                 |
|    | 3.3 | 1. Einem Gerät eine Gruppe zuordnen 13          |
| 3  | .4. | Barcodeaufkleber erstellen                      |
| 3  | .5. | Weitere Druckfunktionen für Barcodes 18         |
| 4. | Ve  | erbrauchsartikel19                              |
| 4  | .1. | Artikelstamm anlegen                            |
| 4  | .2. | Mengeneingabe                                   |
| 5. | Mi  | tarbeiter und Baustellen 21                     |
| 5  | .1. | Mitarbeiter anlegen                             |
| 5  | .2. | Kunden/Baustellen anlegen                       |
| 5  | .3. | Barcodes für Mitarbeiter und Baustellen drucken |
| 6. | Αι  | usgabe Werkzeuge und Verbrauchsartikel 25       |
| 7. | Rü  | ickgabe 27                                      |
| 8. | Kc  | ontakt                                          |

#### **1.**LIEFERUMFANG

Die Scannerlösung besteht aus den folgenden Teilen:

- CD Installation und Service mit der Software "Geräteverwaltung Geräte-Max" entweder als Einzelplatz- bzw. Netzwerkversion mit einem Benutzer oder Netzwerkversion mit mehreren Benutzer gleichzeitig
- Installationsanleitung für Geräte-Max
- Barcodescanner Honeywell Voyager 1202g BT 1D USB-Kit (schwarz oder zweifarbig grau-Schwarz, Scanner – Ladeschale – USB-Anschlusskabel)
- Kraftklebeetiketten 800 Stück, Format 45,7 x 25,4 oder 480 Stück Format 63,5 x 33,9
- Polyester Klarsicht-Klebefolie f
  ür einen zusätzlichen Schutz der Etiketten bzw. des Aufdrucks, 1200 St
  ück pro Rolle, 60 x 34 mm Mit Etikettspender f
  ür Klebefolie
- Mappe mit Arbeitsanweisungen und Steuercodes f
  ür den Einsatz des Barcode-Scanners (Ausgabe, R
  ückgabe, mit/ohne Beleg)

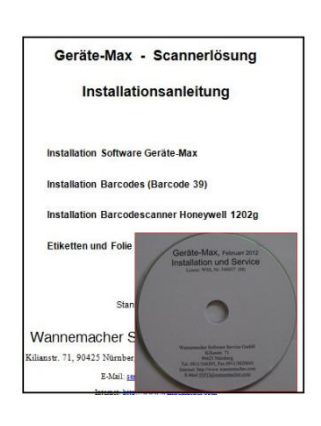

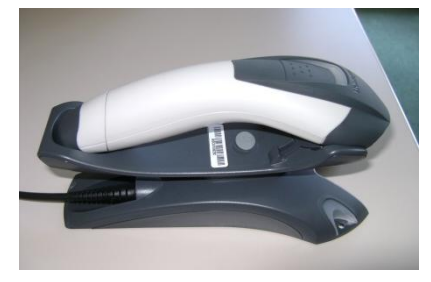

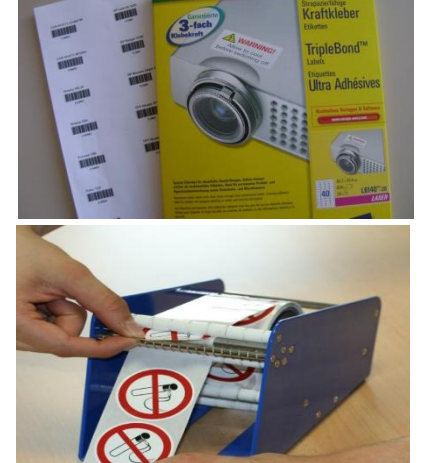

Geräte-Max - Scannerlösung

#### Arbeitsblätter

Kurzbeschreibung Scannerbuchungen – schematischer Ablauf Arbeitsblatt AUSGABE Arbeitsblatt RÜCKGABE Arbeitsblatt "Rückgabe mit Beleg" Arbeitsblatt "Rückgabe mit Beleg" Steuercodes (Ausgabe/Rückgabe/Speichern) Scannercodes (Clear/Transmit) Installationsanleitung Barcodeschriften

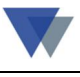

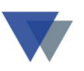

Ab Lieferung erhält der Anwender zusätzlich für ein Jahr das Servicepaket, bestehend aus: Telefon-Support, Software-Update-Service und Teamviewer-Fernhilfe.

## 2. INSTALLATION

Neben dem Programm **Geräte-Max** müssen die **Barcodefonts** und der **Barcodescanner** installiert werden.

## **2.1.** INSTALLATION SOFTWARE GERÄTE-MAX

Die Beschreibung der Installation des Programms Geräte-Max ist als Anlage beigefügt

(Je nach Version Kapitel 10 ff aus dem Handbuch geraetehb.doc/.pdf.)

## **2.2.** INSTALLATION BARCODES (BC 39)

Die Fonts befinden sich nach der Softwareinstallation auf der Festplatte im Unterordner..\reports\fonts.

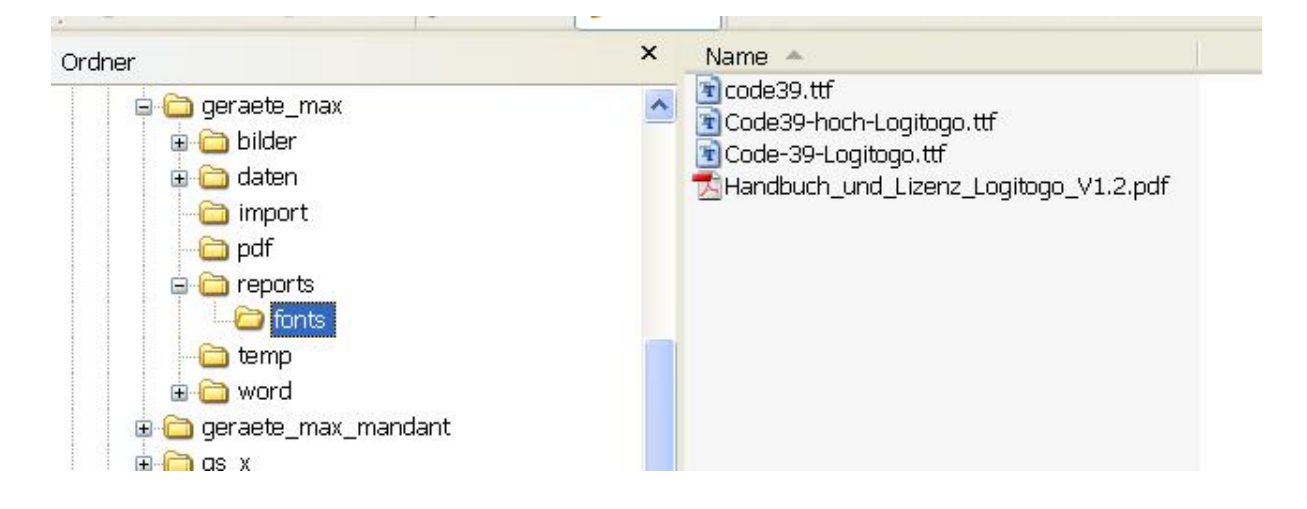

Die Dateien **Code39.ttf** und **code39-hoch-logitogi.ttf** in den Ordner windows\fonts kopieren

🗄 🧰 ie7

😟 🧰 ie8

🗉 🧰 ime

🗉 🧰 inf

🗉 🧰 java

🗉 🧰 Installer

🛅 ie7updates

🛅 ie8updates

👝 lachamac

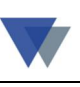

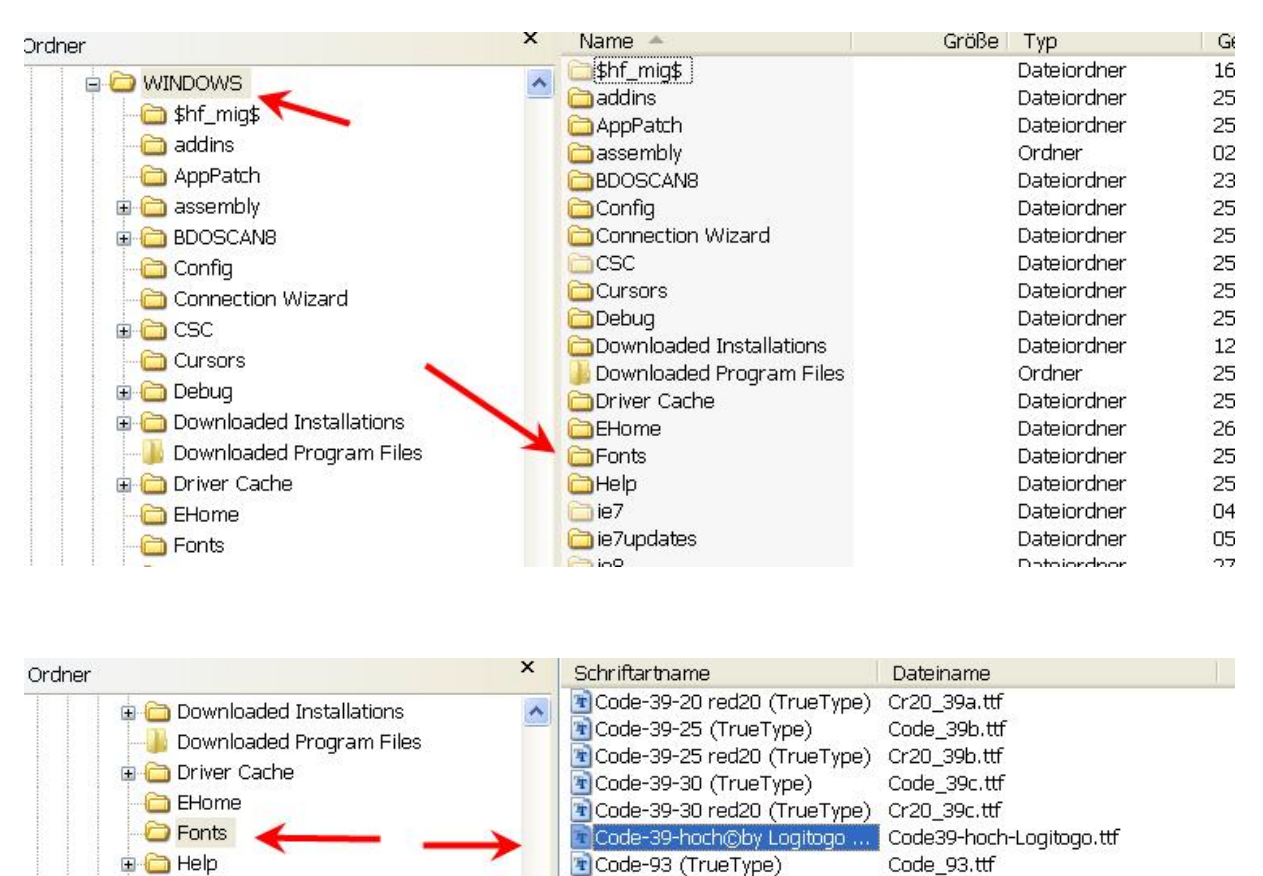

🖻 Code-93 (TrueType)

Code-93 red20 (TrueType)

🖻 Code-Codabar (TrueType)

🐮 Code-EAN red20 (TrueType) 🛛

🖹 Code-EAN-HH red20 (TrueT...

Code-EAN-VH red20 (TrueT...

NAT /TRUNTUNA

Code-EAN-HH (TrueType)

Code-EAN-VH (TrueType)

Code-EAN (TrueType)

🖹 Code-Codabar red20 (TrueT... Cr20coda.ttf

Cr20\_93.ttf

Codabar.ttf

Code\_ean.ttf

Cr20\_ean.ttf

Code hh.ttf

Cr20\_hh.ttf

Code\_vh.ttf

Cr20\_vh.ttf

COLONNA TTE

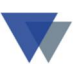

Das Vorhandensein der neuen Schriften kann beispielsweise gleich in MS-Word getestet werden (einige Ziffern eingeben, markieren und dann die Schriftart auswählen):

|        | ≥cnrift   Zeichen <u>a</u> bstand   Te <u>x</u> teffekte                 |
|--------|--------------------------------------------------------------------------|
| ۹      | Schriftschnitt: Schriftschnitt: Schriftgrad:                             |
| ſ      | Code-39-hoch@by Logitogo 2008  Standard  12                              |
| ſ      | Code-39-30 red20 Standard Standard 9                                     |
| ſ      | Code-93                                                                  |
| 12345¶ | Code-93 red20                                                            |
| ſ      |                                                                          |
| ¶      | Schriftfarbe: Unterstreichung: Farbe:                                    |
| ¶<br>¶ | Automatisch 👻 (ohne) 👻 Automatisch                                       |
| 1      |                                                                          |
|        | Effekte                                                                  |
|        | Durchgestrichen Schattiert Kapitälchen                                   |
|        | Doppelt durchgestrichen I Umriss I Großbuchstaben                        |
|        | THOCHGESTEILT TRELET TAusgeblendet                                       |
|        |                                                                          |
|        | Vorschau                                                                 |
|        |                                                                          |
|        |                                                                          |
|        |                                                                          |
|        | Die TereType Schiftert mird für den Aurdunk und die Angeles verwandet    |
|        | Die TroeType-Schrittart wird für den Ausdruck und die Anzeige Verwendet. |

Es kann alternativ *Barcode 39* oder *Code-39-Hoch@by Logi*...verwendet werden.

Für die Aufkleber auf den Geräten am besten den *Code-39-Hoch@by Logi* verwenden, da hier auch der Bindestrich "-" zum Zeichensatz gehört.

Wenn im auszudruckenden Barcode ein "-" Bindestrich auszugeben ist, muss der Code Code-39-Hoch@by Logi.... verwendet werden.

## 2.3. INSTALLATION SCANNER HONEYWELL VOYAGER 1202G

Der Scanner kann einfach über das mitgelieferte USB-Kabel angeschlossen werden (siehe beiliegendes Faltblatt "Quick Start Guide").

# Die notwendigen Einstellungen sind von uns bei Auslieferung schon vorgenommen worden!

Nur wenn der Scanner wieder in den Grundzustand versetzt worden ist, müssen die folgenden Einstellungen vorgenommen werden (den jeweiligen Barcode scannen):

#### Ländereinstellung

Siehe Abschnitt Keyboard Country im Faltblatt "Quick Start Guide"

#### Abschlusszeichen CR einstellen

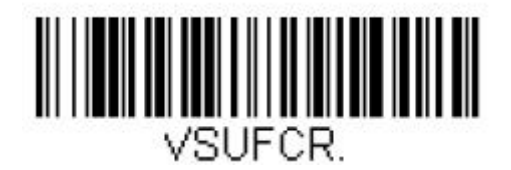

(Das Abschlusszeichen wird benötigt, damit vom Programm mehrere Scanvorgänge in Folge verarbeitet werden können.)

#### Speichermodus einschalten

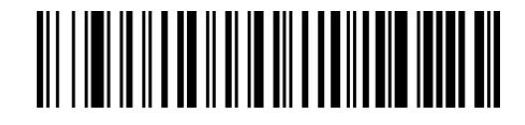

#### Speichermodus (ausnahmsweise) wieder ausschalten

Wenn der Scanner zur direkten Eingabe verwendet werden soll (beispielsweise während der Stammdateneingabe zur Übernahme bereits vorhandener Seriennummern in den Stammsatz) kann der Speichermodus ausnahmsweise wieder ausgeschaltet werden:

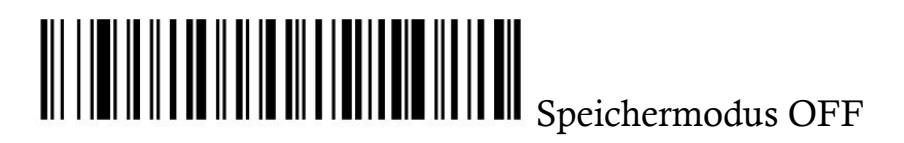

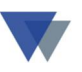

# **3. WERKZEUGE UND GERÄTE**

## **3.1. GERÄTE-MAX STARTEN**

Nach dem Aufruf der Geräteverwaltung (geraete.exe) meldet sich die Startmaske.

Alle Funktionen in diesem Handbuch stehen nur zur Verfügung, wenn man sich hier mit dem Manager-Kennwort anmeldet.

| <b>G</b> Anmeldefo                                                                                                    | rmular                                                                 |                                         |  |  |  |  |  |
|----------------------------------------------------------------------------------------------------|------------------------------------------------------------------------|-----------------------------------------|--|--|--|--|--|
| <b>GERÄTE-MAX</b><br>Programm zur Verwaltung von Werkzeugen, Maschinen,<br>Fahrzeugen, Büroinventar und allen sonstigen Geräten<br>copyright (c) 2010 Wannemacher Software Service GmbH |                                                                        |                                         |  |  |  |  |  |
| Programmdatei<br>Version M vom<br>Arbeitsverzeichnis<br>Lizenz für<br>Lizenz-Nummer                                                                                                    | c:\geraete\geraete.exe<br>22.04.2011 (Mehrplatzversion)<br>c:\geraete\ | Dialo <u>gh</u> ilfe 🔗<br>Online-Info 🂽 |  |  |  |  |  |
| <u>B</u> enutzer<br><u>K</u> ennwort                                                                                                    | Administrator                                                          | schließen 🗙                             |  |  |  |  |  |
| GERÄTE-MAX st <u>a</u> rten                                                                                                    |                                                                        |                                         |  |  |  |  |  |

Das Kennwort ist bei Auslieferung "geräte-manager"

Über die BENUTZERVERWALTUNG könnte ein anderes Kennwort festgelegt werden.

Nach Klick auf Button GERÄTE-MAX starten meldet sich das Regiezentrum.

| Auswahl       Sortierung       Optionen       Suche nach       lettes Gerät         Geräte       Nummer       aktuelle Standorte       Bezeichnung       Image: Suche nach       lettes Gerät         Arbeitsbereich       Image: Suche nach       Image: Suche nach       Imag | 🏽 Regiezentrum (      | Seräte-Max                                                                                                    |                                                                                                    |                                                                       |                                                         |                                                                                       |                                                                           |                                              |                                                                            |                                                            |
|----------------------------------------------------------------------------------------------------|-----------------------|----------------------------------------------------------------------------------------------------|----------------------------------------------------------------------------------------------------|-----------------------------------------------------------------------|---------------------------------------------------------|---------------------------------------------------------------------------------------|---------------------------------------------------------------------------|----------------------------------------------|----------------------------------------------------------------------------|------------------------------------------------------------|
| Geräte       B PC P4/3/512/120,2005 Miditower, Arbeitsplatz       1-1000-01 15.07.2006         Geräte       B PC P4/3/512/120,70wer, Arbeitsplatz       1-2000-23 15.07.2006         Gruppen       B PC P4/2,8/512/4x80,5ervertower, Server Arbeitsgr.       1-3000-01         HP LaserJet 2420,DTN,Laser sw       2-1000-a 30.06.2006         Standorte       HP Deskjet 1220C, C, Thermischer Tintenstrahl.       2-1000-a 0.06.2006         B HP Business Inkjet 2600DN,DW,Thermischer Tintenstrahl 2-1000-c 24.02.2006       Geräte-Maske         B BST 18 Plus,BST 18 Plus       3-1000-a 0.1.06.2006         B BST 12 Impuls,6.02273.50,       Gerätestamm         B 49-0171-123456789,2002-2007       Nummer         B Siemens ME 45,ME 45       Bezeichnung         B Ericsson T661,T661       Nummer         B Nokia 7210,7210       Modell         B Nokia 7210,7210       Modell         B Nokia 7210,7210       Modell         B Nokia 7210,7210       Modell         B Nokia 7210,7210       Modell         B Nokia 7210,7210       Modell         B Nokia 7210,7210       Hewlett Parckard         B Radlader SKL 834, SKL 843, P       Hersteller         Hewlett Parckard       Hewlett Parckard         Compact-Lader SCL 515,Comp       Hegrsteller         Hewlett Parcka                                                                                                    | Auswahl<br>Geräte     | Sortierung Optionen<br>Nummer V Aktuelle S                                                                                                    | Standorte 💽 Be<br>Nu<br>ieräte                                                                                                    | S<br>zeichnung<br>ummer                                               | uche n:<br>2-1000-                                      | ach letzte<br>·a                                                                      | es Gerät                                                                  | min                                          | <u>H</u> in                                                                | e                                                          |
| Siemens \$451,\$451       Serien-Nr       hp-85x23-jhg53483       1 Jahr Garantie. Erweiterb         Nokia 7210,7210       Modell       DTN       Austausch vor Ort am näc         Mobilkran LTM 1100/2,LTM       Modell       DTN       Supportpack         Mobilkran LTM 1800,LTM - M       Mersteller       Laser sw       Hewlett Parckard         Radlader SKL 834,SKL 843,R       Lieferant       70004 YeDVPower       Garantie         Gerät auswählen mit Doppelklick, Bearbeitungsfunktionen mit rech       Beleg       2002-55897       Artikel-Nr       (letzte)         Inventar-Nr       Baujahr       2005 Yearture       Warture                                                                                                    | Geräte                | <ul> <li>PC P4/3/512/120,2005 Midit</li> <li>PC K7/2,7/512/180,Tower,Ar</li> <li>PC P4/2,8/512/4x80,Servert</li> <li>HP LaserJet 2420,DTN,Laser</li> <li>HP Deskjet 1220C,C,Thermis</li> <li>HP Business Inkjet 2600DN,</li> <li>BNW Z3 roadstar,Z3 Roadsta</li> <li>BST 18 Plus,BST 18 Plus</li> <li>BST 12 Impuls,6.02273.50,</li> <li>49-0171-123456789,2002-2003,</li> <li>Siemens ME 45,ME 45</li> </ul> | ower, Arbeitspla<br>beitsplatz<br>ower, Server Arb<br>sw<br>cher Tintenstra<br>DN, Thermischer<br>r, Z3 1.91<br>R Gerätestamm<br>N <u>u</u> mmer<br>Bezeichnung | tz<br>eitsgr.<br>hl.<br>Tintenstral<br>2 <u>-1000-a</u><br>HP LaserJu | 1-1<br>1-2<br>1-3<br>2-1<br>2-1<br>hl 2-1<br>3-1<br>4-1 | 000-01 1<br>000-23 1<br>000-01<br>000-a 3<br>000-b 3<br>000-c 2<br>000-a 0<br>000-a 0 | 5.07.20<br>5.07.20<br>0.06.20<br>0.06.20<br>4.02.20<br>1.06.20<br>1.08.20 | 06<br>06<br>06<br>06<br>06<br>06<br>06<br>06 | bearb<br>auswe<br>Ierm<br>Geräte-<br>I I IIIIIIIIIIIIIIIIIIIIIIIIIIIIIIIII | eiten<br>erten<br>iine<br>Maske<br>Gruppe<br>Status        |
|                                                                                                    | Gerät auswählen mit D | Siemens S45i,S45i     Ericsson T68i,T68i     Nokia 7210,7210     Nobilkran LTM 1100/2,LTM     Mobilkran LTM 1800,LTM - M     Compact-Lader SCL 515,Comp     Radlader SKL 834,SKL 843,R  poppekklick, Bearbeitungsfunktionen mit rech                                                                                                    | Se <u>r</u> ien-Nr<br>Modell<br>Typ<br>H <u>e</u> rsteller<br>Lieferant<br>Bele <u>g</u><br>Inventar-Nr                                                         | hp-85x23-j<br>DTN<br>Laser sw<br>Hewlett Pa<br>70004<br>2002-5589     | hg5348<br>rckard<br>I V                                 | BDVPowe                                                                               | r                                                                         | 1 Jahr<br>Austau<br>Suppor                   | Garantie.<br>Isch vor O<br>Itpack                                          | Erweiterba<br>rt am näcl<br>Garanti<br>(letzte)'<br>Wartun |

Links können die drei Arbeitsbereiche

#### GERÄTE

#### GRUPPEN

#### STANDORTE

und oben zusätzlich die Sortierung und weitere Optionen ausgewählt werden

Die angezeigten Datensätze können dann mit den weiteren Programmfunktionen bearbeitet werden, die mit

Doppelklick auf das angezeigte Gerät

Kontextmenü (rechte Maus) auf das angezeigte Gerät

Symbole

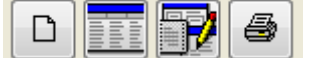

Buttons (rechter Rand)

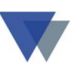

#### **3.2. GERÄTEGRUPPEN ANLEGEN**

Um auch eine größere Anzahl von Geräten und Gruppen übersichtlich darstellen zu können, ist eine Unterteilung in Gruppen sinnvoll.

Vor der Anlage der ersten Werkzeuge sollte daher zuerst eine Unterteilung des Gesamtbestandes in Gerätegruppen überlegt werden.

Beispielsweise könnten die Einteilung erfolgen in

| • | Elektrogeräte            | (100) |
|---|--------------------------|-------|
| • | Kabel                    | (200) |
| • | Reinigungsgeräte         | (300) |
| • | Koffer für Handwerkzeuge | (400) |
| • | Fahrzeuge                | (500) |
| • | Büroinventar             | (900) |
| • | Sonstige Geräte          | (950) |

Insgesamt können bis zu 999 Gruppen angelegt werden (90 Hauptgruppen mit jeweils 10 Untergruppen)

Die Tabelle der Gerätegruppen wird angelegt über das Menüsystem

Menü STAMMDATEN - TABELLEN GERÄTE - GRUPPEN

| Standorte       Gruppen         Textbausteine       Status         Adressenverwaltung       Strg+A         Zusatzfelder definieren       Mitarbeiter         Tabellen Kunden       Zubehör         Betriebskalender       Textkonstanten         Projektkalender       Belegnummern         Bearbeiter (EDV)       weitere Tabellen       | aten bearbeiten Ge | eräte | Stammdaten          | Regiezentrum | Dokumente     | Fenster ?                            |               |  |             |       |  |                |
|----------------------------------------------------------------------------------------------------|--------------------|-------|---------------------|--------------|---------------|--------------------------------------|---------------|--|-------------|-------|--|----------------|
| Tabellen Geräte       Gruppen         Textbausteine       Status         Adressenverwaltung       Strg+A         Zusatzfelder definieren       Mitarbeiter         Tabellen Kunden       Zubehör         Betriebskalender       Textkonstanten         Projektkalender       Belegnummern         Bearbeiter (EDV)       weitere Tabellen |                    |       | Standorte           |              | •             |                                      |               |  |             |       |  |                |
| Textbausteine       Status       ki         Adressenverwaltung       Strg+A       Lagerorte         Zusatzfelder definieren       Mitarbeiter         Tabellen Kunden       Zubehör         Betriebskalender       Textkonstanten         Projektkalender       Bearbeiter (EDV)         weitere Tabellen       Strgektalender            |                    |       | <u>T</u> abellen G  | eräte        | •             | Gruppen                              | -             |  |             |       |  |                |
| Adressenverwaltung       Strg+A       Kostenarten         Zusatzfelder definieren       Lagerorte         Tabellen Kunden       Verbrauchsarten         Betriebskalender       Textkonstanten         Projektkalender       Belegnummern         Bearbeiter (EDV)       weitere Tabellen                                                  |                    |       | Text <u>b</u> auste | ine          |               | Status  ん                            |               |  |             |       |  |                |
| Zusatzfelder definieren       Mitarbeiter         Tabellen Kunden       Verbrauchsarten         Betriebskalender       Zubehör         Projektkalender       Belegnummern         Bearbeiter (EDV)       weitere Tabellen                                                                                                    |                    |       | Adressenve          | erwaltung    | Strg+A        | Kostenarten<br>Lagerorte             |               |  |             |       |  |                |
| Tabellen Kunden       Verbrauchsarten         Zubehör       Zubehör         Betriebskalender       Textkonstanten         Projektkalender       Belegnummern         Bearbeiter (EDV)       SReg         weitere Tabellen       Weitere Tabellen                                                                                          |                    |       |                     | Zusatzfelde  | er definieren |                                      | Mitarbeiter   |  |             |       |  |                |
| Betriebskalender Textkonstanten<br>Projektkalender Belegnummern<br>Bearbeiter (EDV) weitere Tabellen                                                                                                    |                    |       | Tabellen Ki         | unden        |               | Verbrauchsarten<br>Zubehör           |               |  |             |       |  |                |
| Projektkalender Belegnummern<br>Bearbeiter (EDV)<br>weitere Tabellen                                                                                                    |                    |       |                     |              |               |                                      |               |  | Betriebskal | ender |  | Textkonstanten |
| Bearbeiter (EDV) GReg<br>weitere Tabellen                                                                                                    |                    |       | Projektkale         | nder         |               | Belegnummern                         | -             |  |             |       |  |                |
|                                                                                                    |                    |       |                     |              |               | Bearbeiter (EDV)<br>weitere Tabellen | <u> G</u> Reg |  |             |       |  |                |

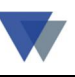

| G Tabellenverw                    | valtung                                   | NI                          | mmer                      | <del>ה</del> |                                                    |
|-----------------------------------|-------------------------------------------|-----------------------------|---------------------------|--------------|----------------------------------------------------|
| Schlüsselver                      |                                           |                             |                           |              |                                                    |
| <u>A</u> uswahlliste              | neue Auswahl mit B<br>zum Andern auf Zeil | utton NEUEI<br>e klicken, d | R EINTRAG<br>ann BEARBEIT | EN           |                                                    |
| Code Texteintrag                  |                                           | Bearbeit                    | terDatum                  | ~            |                                                    |
|                                   |                                           |                             |                           | >            | speichern 🕞<br>Net v Eintrag<br>Löschen<br>Drucken |
| <u>C</u> ode T <u>e</u> xteintrag |                                           |                             |                           |              |                                                    |
| 110 Elektrowerk                   | zeuge                                     |                             |                           |              | X <u>s</u> chließen                                |

Gruppen verwalten mit NEUER EINTRAG / BEARBEITEN / SPEICHERN

| schlü             | isselverzei<br>Ge    | chnis (Nr. 61)<br>räte-Gruppe                        |                     |            |   | Hilfe         |
|-------------------|----------------------|------------------------------------------------------|---------------------|------------|---|---------------|
| <u>A</u> uswahlli | ste                  | neue Auswahl mit Button<br>zum Andern auf Zeile klio | NEUER I<br>ken, dar | EINTRAG    | N |               |
| Code              | Texteintrag          | Be                                                   | arbeite             | rDatum     | - |               |
| 100               | Elektrogeräte        | ws                                                   | S                   | 05.02.2012 |   |               |
| 200               | Kabel                | ws                                                   | s                   | 05.02.2012 |   | speichern 🚽   |
| ► 300             | Reinigungsgeräte     | WS                                                   | S                   | 05.02.2012 |   |               |
|                   |                      |                                                      |                     |            |   | Neuer Eintrag |
| _                 |                      |                                                      |                     |            |   |               |
| <br>  • [         |                      |                                                      |                     | •          | * |               |
| Code              | T <u>e</u> xteintrag |                                                      |                     |            |   |               |
| 400               | Koffer für Handwei   | kzeuge                                               |                     |            |   |               |
|                   |                      |                                                      |                     |            |   | × schließen   |

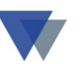

## **3.3. WERKZEUGE UND GERÄTE ANLEGEN**

Neue Geräte werden angelegt über das Symbol für Neuanlage im Regiezentrum oder den Button NEU in der Gerätemaske.

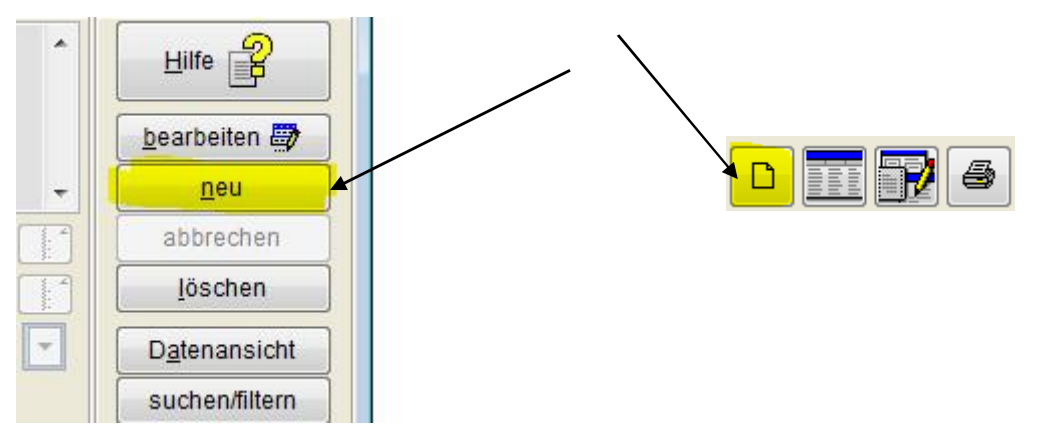

In der nachfolgenden Maske wird die neue Gerätenummer eingegeben bzw. automatisch berechnet.

| G Neuen Gerätestamr       | n anlegen              | - • •      |
|---------------------------|------------------------|------------|
| neue <u>G</u> erätenummer | 4711                   | Hilfe 2    |
| aktuelle Nummer           | 1-05514 nächste Nummer |            |
| höchste Nummer            | A4722 nächste Nummer   |            |
| neue Bezeichnung          | testgerät              |            |
| <u>ü</u> bernehmen von    |                        | anlegen 🞒  |
|                           | Zubehör kopieren       |            |
| Sortierung Auswahl        |                        | Xabbrechen |
|                           | 🔲 eindeutige Auswahl   |            |

Die Bezeichnung des neuen Geräts muss eingegeben werden.

Bereits erfasste Daten von einem anderen Gerät können übernommen werden.

Die Gerätenummer kann bei dem verwendeten Barcode 39 aus Ziffern und Großbuchstaben bestehen (ohne Leerstellen und Sonderzeichen).

Achtung: Die Gerätenummer muss aus mindestens 4 Zeichen bestehen!

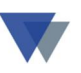

## **3.3.1. EINEM GERÄT EINE GRUPPE ZUORDNEN**

| G Gerätes                               | nrrum Gerare<br>tamm | ниах       |                                   |                             |               |                                 |
|-----------------------------------------|----------------------|------------|-----------------------------------|-----------------------------|---------------|---------------------------------|
| N <u>u</u> mmer<br>Be <u>z</u> eichnung | t001<br>testgerät    |            | <ul> <li>Satz 259 /259</li> </ul> | Gruppe Gruppe 100<br>Status |               | Adm 03.05.2011<br>Einzelgerät 🗸 |
| Se <u>r</u> ien-Nr<br><u>M</u> odell    |                      |            |                                   |                             |               |                                 |
| Тұр                                     |                      |            |                                   |                             | $\rightarrow$ | bearbeiten 🖶                    |
| H <u>e</u> rsteller                     |                      | ×          |                                   |                             | ~             | neu                             |
| Lie <u>f</u> erant                      | 0                    |            |                                   | Garantieablauf              |               | abbrechen                       |
| Kostenstelle                            | ×                    | Artikel-Nr |                                   | (letzte) Wartung            |               | löschen                         |
| Inventar-Nr                             |                      | Baujahr    |                                   | Wartungsintervall           |               | Datanansisht                    |

| <u>19</u> Regieze   | ntrum Geräte-Max        |                                  |
|---------------------|-------------------------|----------------------------------|
| Gerätes             | amm                     |                                  |
| N <u>u</u> mmer     | 1001                    | Gruppe ( 0)                      |
| Bezeichnung         | testgerät Satz 259 /259 | Status Elektrogeräte             |
| Se <u>r</u> ien-Nr  |                         |                                  |
| <u>M</u> odell      |                         |                                  |
| Тұр                 |                         | Textbaustein Speichern 🕁         |
| H <u>e</u> rsteller |                         | Neu neu                          |
| Lie <u>f</u> erant  | 0 💌                     | Garantieablauf                   |
| Kostenstelle        | 🗸 Artikel-Nr            | (letzte) Wartung                 |
| <u>I</u> nventar-Nr | Baujahr 😂               | Wartungsintervall V Datenansicht |
| Kaufam              |                         | nächster Termin                  |

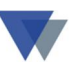

#### **3.4. BARCODEAUFKLEBER ERSTELLEN**

Nach Anlage der Gerätestammdaten können die Aufkleber mit den Barcodes erstellt werden.

| 🕱 Gerätestamm 📃 🗖 🔀 |                        |                      |                          |                      |                   |  |  |
|---------------------|------------------------|----------------------|--------------------------|----------------------|-------------------|--|--|
| N <u>u</u> mmer     | 4-1000-b               |                      | Gruppe Maschiner         | 1 J                  | Adm               |  |  |
| Bezeichnung         | BST 12 Impuls          | Satz 15 /19          | Status in Ordnung        | , <u> </u>           | 23.04.2007        |  |  |
| Se <u>r</u> ien-Nr  | 123-456-99887          | 12-Volt-Akku-Bol     | nrschrauber              | ^                    | Hilfe             |  |  |
| <u>M</u> odell      | 6.02273.50             |                      |                          |                      | bearbeiten        |  |  |
| Тур                 | BS 12                  |                      |                          |                      | neu               |  |  |
| H <u>e</u> rsteller | Metabo                 | ×                    | <u> </u>                 | <ul> <li></li> </ul> | abbrechen         |  |  |
| Lie <u>f</u> erant  | 70000 😽 Bisch Hausg    | eräte GmbH           | Garantieablauf           | 01.02.2006 ?         | löschen           |  |  |
| Bele <u>a</u>       | 5266987-12 Artikel-Nr  | ×                    | (letzte) Wartung         | 01.08 2007 ?         |                   |  |  |
| <u>I</u> nventar-Nr | 5555-63 Baujahr        | 2005 🖂               | Wartungsintervall        |                      | Datenansicht      |  |  |
| <u>K</u> auf am     | 01.02.2005 ? Preis     | 415,00 A <u>F</u> A  | nächster Termin          |                      | suchen            |  |  |
| Zusatzfelder        | Standorte/Reservierung | Kosten Erlöse        | e Zubehör                | Prüftermine          | Karteiblatt       |  |  |
| BF Spw. [mm]        | 1 - 10 mm              | Spannung (Volt)      | 401 12 Volt              | ×                    | Aufkleber         |  |  |
| Nenna. [Watt]       |                        | 🛄 Akku-Packs         | 401 1 Pack               | ×                    | Dokumente         |  |  |
| Max. Dm. [Nm]       | 16/19/32 Nm            | Akkukapazität [Ah]   | 422 2,0 Ah               | ×                    | ] Standorte       |  |  |
| Max. Dz. [1/min]    | 1.450 1/min            | Combo 4              |                          | ×                    | techn Daten       |  |  |
| Leerlauf. [1/min]   | 0-450 1/min            | Combo 5              |                          | ×                    | Verknüpfung       |  |  |
| Betriebsstunden     | 430                    | 🛄 🔽 Sicherheit (GS,T | ÜV) 🔽 Sondera            | ausrüstungen         |                   |  |  |
| Abbildung           | metabo 12i.jpg         | 🛄 🗹 Elektronik       | 🗹 Elektronik 🔽 Ladegerät |                      |                   |  |  |
| weitere Info        | www.metabo.de          | Formular :           | zum Gerät drucken        | drucken              | <u>s</u> chließen |  |  |

Mit dem Button *Aufkleber* im Gerätestammblatt wird der Ausdruck eines Barcodeaufklebers für das ausgewählte Gerät veranlasst.

Alle Informationen des Gerätestamms können zur Ausgabe auf dem Barcodeaufkleber vorgesehen werden. Häufig verwendet werden

die Gerätenummer als Barcode und im Klartext

die Bezeichnung im Klartext

die Seriennummer im Klartext.

Auch der Ausdruck eines Firmenlogos ist möglich.

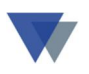

Die Ausgabe eines Etiketts erfolgt mit der Programmfunktion "Geräte-Etikett ausgeben". Zuerst ist das Etikettenformat auszuwählen (wenn nicht ein Standardformat verwendet wird).

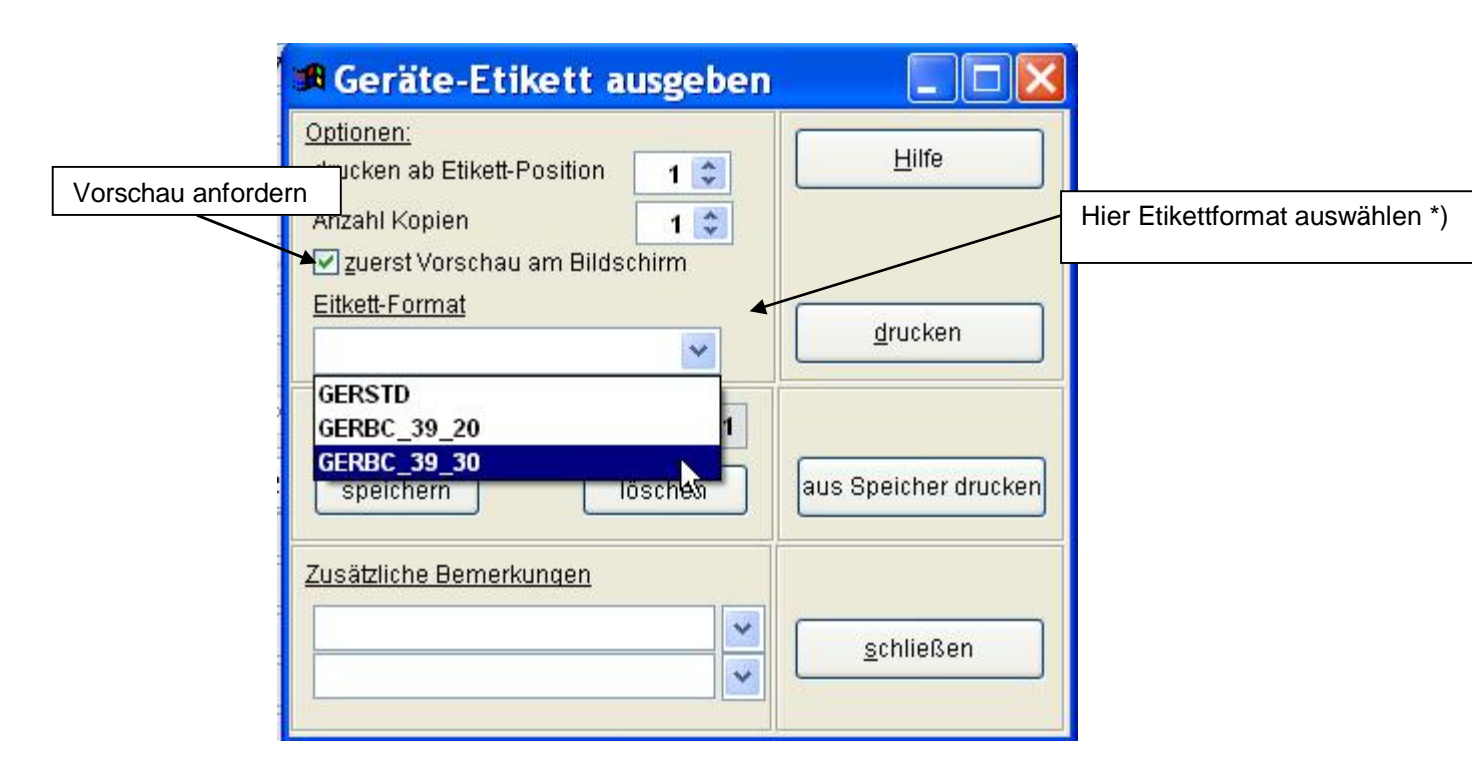

\*) Es können beliebige Etikettformate angelegt und hier ausgewählt werden. Die Definition des Aufklebers erfolgt mit Button LABEL-DESIGNER

In der Regel ist die Voreinstellung **GERSTD** bereits auf das vorhandene Etikettformat abgestimmt.

Zur Kontrolle der richtigen Auswahl bei mehreren Etikettformaten kann eine Vorschau angefordert werden:

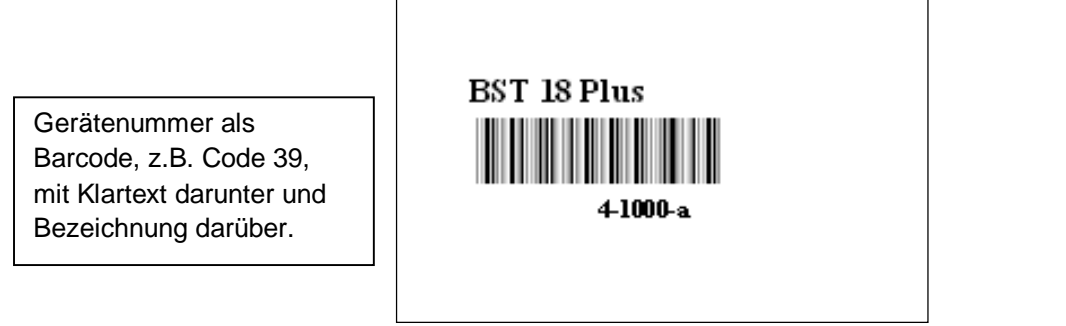

(Beispiel für einen Barcodeaufkleber in der Vorschau)

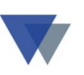

Um auch eine größere Anzahl von Etiketten effizient ausdrucken zu können, enthält das Druckprogramm eine Speicherfunktion:

|                                    | 🕫 Geräte-Etikett ausgeben                                                                                                    |                                  |
|------------------------------------|----------------------------------------------------------------------------------------------------|----------------------------------|
|                                    | Optionen:         drucken ab Etikett-Position         1         Anzahl Kopien         1         Zuerst Vorschau am Bildschirm         Eitkett-Format         GERBC_39_30 | <u>H</u> ilfe<br><u>d</u> rucken |
| Speichern für<br>späteren Ausdruck | Zwischenspeicher Sätze 1<br>speichern löschen                                                                                                    | aus Speicher drucken             |
|                                    | Zusätzliche Bemerkungen                                                                                                    | <u>s</u> chließen                |

Mit der Funktion Speichern wird der Aufkleber vorerst nur gespeichert. Es können dann weitere Geräte ausgewählt werden.

Mit Button Aus Speicher drucken werden dann die Barcodes für alle einem Durchgang gedruckt. ausgewählten Geräte in Compact-Lader SCL 515 Mobilkran L TM 1800 Hilti SR16 1-05515 1-0054 4-1001 Compact-Lader SCL 515 Mobilkran LTM 1800 BST 12 Impuls 1-0054 1-05515 4-1002 Compact-Lader SCL 515 MANTGM BST 12 Impuls 1-0054 3-2001 4-1002 Radlader SKL 834 MANTGM BST 12 Impuls 1-0055 3-2001 4-1002 Radlader SKL 834 MANTGM Container - Handwerkzeuge 4-5000 1-0055 3-2001 Radlader SKL 834 BST 18 Plus Container - Handwerkzeuge 1-0055 4-1000 4-5000 Mobilkran LTM 1100/2 BST 18 Plus Container - Handwerkzeuge 1-05514 4-1000 4-5000

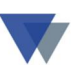

Gedruckt wird dabei einfach auf Zweckform-Kraftklebe-Etiketten für Laserdrucker. Diese Etiketten haften schon sehr gut, allerdings könnte der Aufdruck durch diverse äußere Einflüsse Schaden nehmen. Deshalb bieten wir zusätzlich eine Spezialfolie an, die als schützendes Laminat einfach über die Etiketten geklebt wird. Damit sind die Aufkleber weitgehend gegen die Beeinträchtigungen im Arbeitsalltag geschützt. Da die Materialkosten fast unerheblich sind, können auch mehrere Aufkleber auf ein Gerät Sollten während Jahres aufgebracht werden. des trotzdem Abnutzungserscheinungen auftreten, können diese z.B. in der Winterpause, leicht erneuert werden.

Die Kraft-Klebe-Etiketten für Laserdrucker gibt es in mehreren Formaten, die mit unserem integrierten Labeldesigner individuell beschriftet werden können.

Die Polyester Klarsicht-Klebefolie wird von uns in dazu passender Größe auf einer Rolle mit ca. 1200 Stück zusammen mit einem bequemen *Etikettspender* angeboten.

#### Druckeranforderungen

Die von uns empfohlenen Etiketten auf DINA4-Bögen können auf normalen Laserdruckern ausgegeben werden.

Da auch von der Software her die Möglichkeit besteht, "angebrochene" DINA4-Blätter weiter zu verwenden **("Drucken ab Position ……")** sind Laserdrucker empfehlenswert, bei denen eine Papierart mit geringerer Hitze eingestellt werden kann (*Etikett* oder *Folien*):

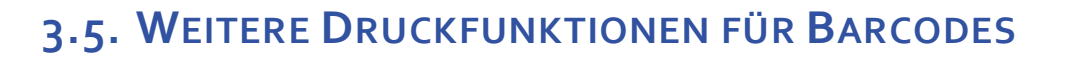

Zur Erstellung von Barcodeaufklebern nach Gruppen oder Alphabet gibt es eine weitere Druckfunktion "etwas versteckt" im Datenbank-Utility

Menü DATEN – DATEN-MANAGER – DATENBANK-UTILITY

#### – PROGRAMM AUSFÜHREN

Hier das Programm "Etikettendruck" auswählen:

| G dbu                                                                                               |                                                                                                    |
|----------------------------------------------------------------------------------------------------|----------------------------------------------------------------------------------------------------|
| Datenbank-Utility                                                                                   | Lilfo 2                                                                                                    |
| Datenbanktabelle öffnen O Datei exclusiv öffnen O m i t Update incht exclusiv öffnen O n n e Update |                                                                                                    |
| Index öffnen         Index öffnen         Ottuidur develan                                          |                                                                                                    |
|                                                                                                    | _                                                                                                    |
| Befehl eingeben/auswählen oder vorherige Befehle aus Tabelle wiederholen                            |                                                                                                    |
| Befehl ausführen 🕨 frühere Befehle wiederholen                                                      |                                                                                                    |
| letzter Befehl                                                                                      |                                                                                                    |
| Programm ausführen                                                                                  | 1                                                                                                    |
| ETIKETTENDRUCK.FXP                                                                                  | V                                                                                                    |
| Programm ausführen 🕨 🛛 🔤 GET<br>GET                                                                 | KETTENDRUCK.FXP<br>110.FXP<br>120.FXP                                                                                                    |
| GET<br>GET<br>GET                                                                                   | 130.FXP<br>150.FXP<br>BILD.FXP                                                                                                    |
|                                                                                                    | G dbu   Datenbank-Utility   Datenbanktabelle öffnen   Index öffnen   Index öffnen  < |

Man muss sich für diese Druckfunktion vorher überlegen, welche Gruppen-Nummer(n) (bzw. Mitarbeietrnummer, Kundennummer, usw.) gedruckt werden sollen.

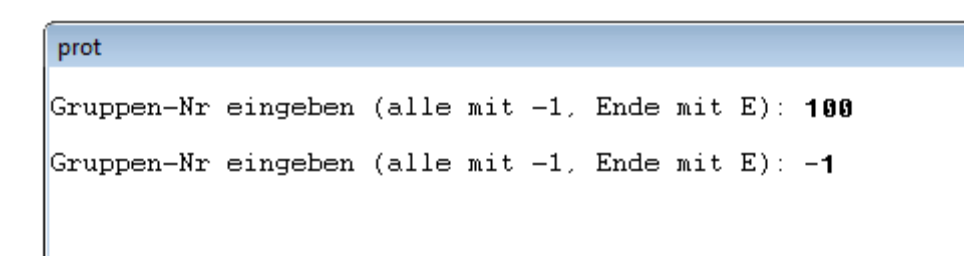

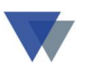

# 4.VERBRAUCHSARTIKEL

#### **4.1. A**RTIKELSTAMM ANLEGEN

Für Verbrauchsartikel wird einfach der bereits vom Hersteller angebrachte EAN-Code bei der Stammdatenverwaltung "abgescannt" (Cursor auf "neue Gerätenummer) und zusätzlich nur noch die Bezeichnung manuell eingegeben.

| 0.0                                 | G Neuen Gerätestamr       | n anlegen                                                                                                    |                     |
|-------------------------------------|---------------------------|----------------------------------------------------------------------------------------------------|---------------------|
|                                     | neue <u>G</u> erätenummer | 4009351003582                                                                                                    | Hilfe 💡             |
|                                     | aktuelle Nummer           | nächste Nummer                                                                                                    |                     |
|                                     | höchste Nummer            | 9-3002 nächste Nummer                                                                                                    |                     |
| Corlogen                            | neue Bezeichnung          | Allzweckplane 20 qm                                                                                                    |                     |
| Besondere Handwe                    | <u>ü</u> bernehmen von    |                                                                                                    | anlegen 🞒           |
| Weitere P<br>Maler-K                |                           | Zubehör kopieren                                                                                                    |                     |
| Abdeck<br>Abdeck<br>Malerp<br>Dämm- | Sortierung Auswahl        | eindeutige Auswahl                                                                                                    | × <u>a</u> bbrechen |
| 4 000                               | AT HE REMARKS             | after serialit und teal blank<br>manateria II. To seria Revenus<br>in deserialitarias hores:<br>and sea adda mil gróßaren Tolan<br>and tekna blan und zum Fri-<br>Yacvennes: Sin dohar velvin<br>Gooderbetter, Kinderwagen oder | ×                   |

Die Artikel werden im Stammsatz als VERBRAUCHSARTIKEL gekennzeichnet.

| <b>G</b> Gerätestamm |                     |             |             |   |                |
|----------------------|---------------------|-------------|-------------|---|----------------|
| Nummer (V)           | 4009351003582       |             | Gruppe ( 0) |   | wss 04.02.2012 |
| Bezeichnung          | Allzweckplane 20 qm | Satz 33 /33 | Status      |   | Verbrauch 💌    |
| Serien-Nr            |                     |             |             | • | Hilfe 💡        |

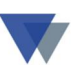

#### 4.2. MENGENEINGABE

Die Stückzahlen bei Mengen-/Verbrauchsgeräten können von einer zusätzlichen Barcodeliste mit den Mengenbarcodes 1 - 9 und 10 - 90 übernommen werden. Mehrere Mengen-codes können kombiniert werden (Barcodes "60" + "4" scannen, Ergebnis = 64.

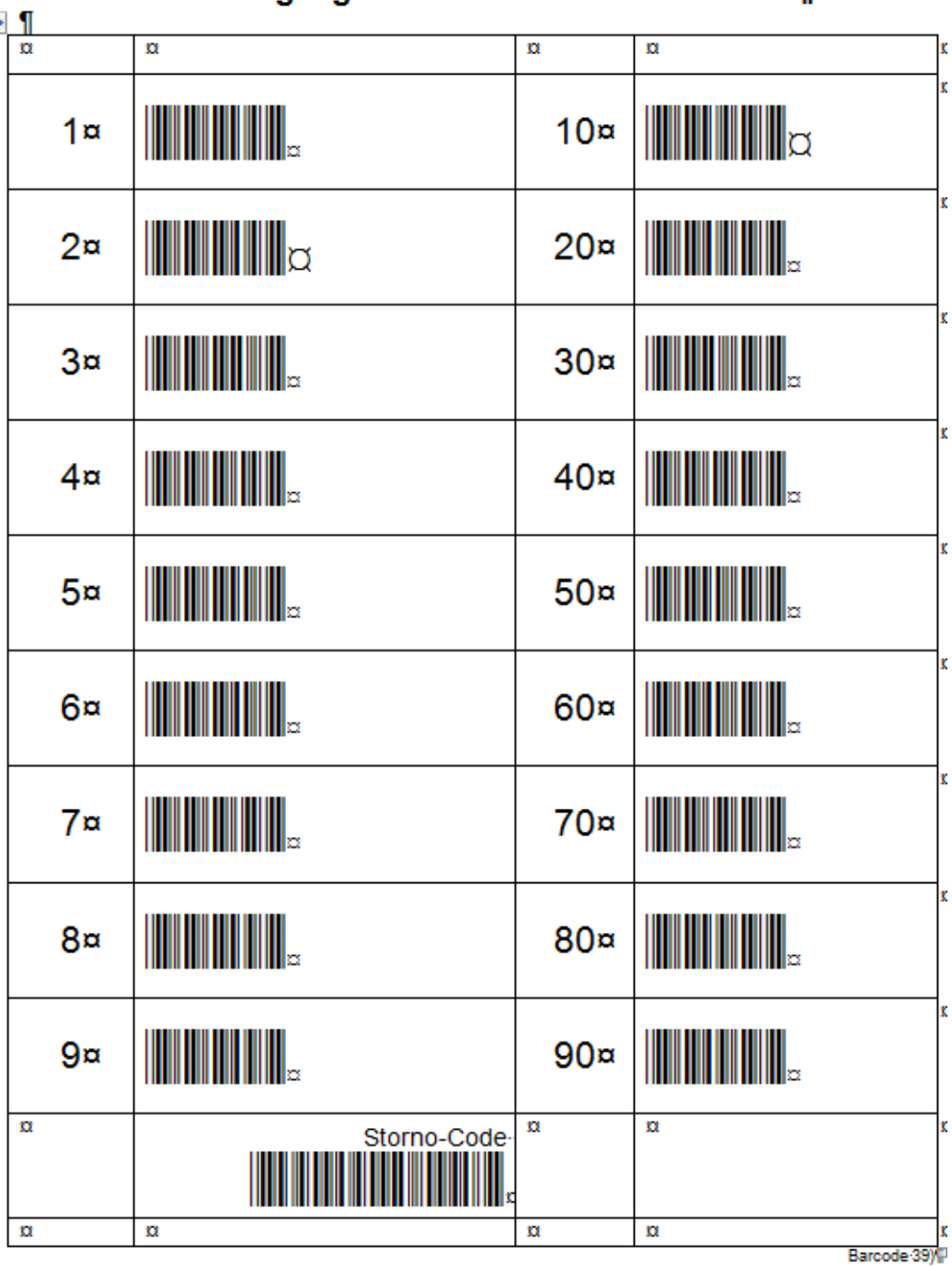

#### Scannercodes·für·die·Mengeneingabe·¶ bei·Mengengeräten·und·Verbrauchsartikel¶

Die Gesamtmenge kann sich aus mehreren Scanns zusammensetzen ¶ (z.B. 10 + 4 = 14 oder 50 + 50 = 100), letzte Eingabe stornieren mit STORNO-Code.¶

# 5. MITARBEITER UND BAUSTELLEN

#### **5.1. MITARBEITER ANLEGEN**

Die Mitarbeiter können über die Menüauswahl STAMMDATEN – STANDORTE - MITARBEITER verwaltet werden.

| <u>G</u> Ge | räteverv   | valtun | g (\geraet          | :e\daten\)    |          |                                       |
|-------------|------------|--------|---------------------|---------------|----------|---------------------------------------|
| Daten       | bearbeiten | Geräte | Stammdaten          | Regiezentrum  | Dokument | e Fenster ?                           |
|             |            |        | Standorte           |               | ×        | Kunden und Baustellen                 |
|             |            |        | <u>T</u> abellen G  | eräte         | •        | Kostenstellen                         |
|             |            |        | Text <u>b</u> auste | ine           |          | Mitarbe <mark>i</mark> ter            |
|             |            |        | Adressenve          | erwaltung     | Strg+A   | LageroH& zu Mitarbeiter/Kostenstellen |
|             |            |        | Zusatzfelde         | er definieren |          | Lieferanten und Hersteller            |
|             |            |        | Tabellen Ki         | unden         |          |                                       |
|             |            |        | Betriebskal         | ender<br>odor |          |                                       |
|             |            |        | Frojekikale         | riuer         |          | <b>G</b> Regiezentrum Ger             |

(Anstelle von MITARBEITERN kann installationsabhängig auch KOSTENSTELLEN zur Auswahl stehen.)

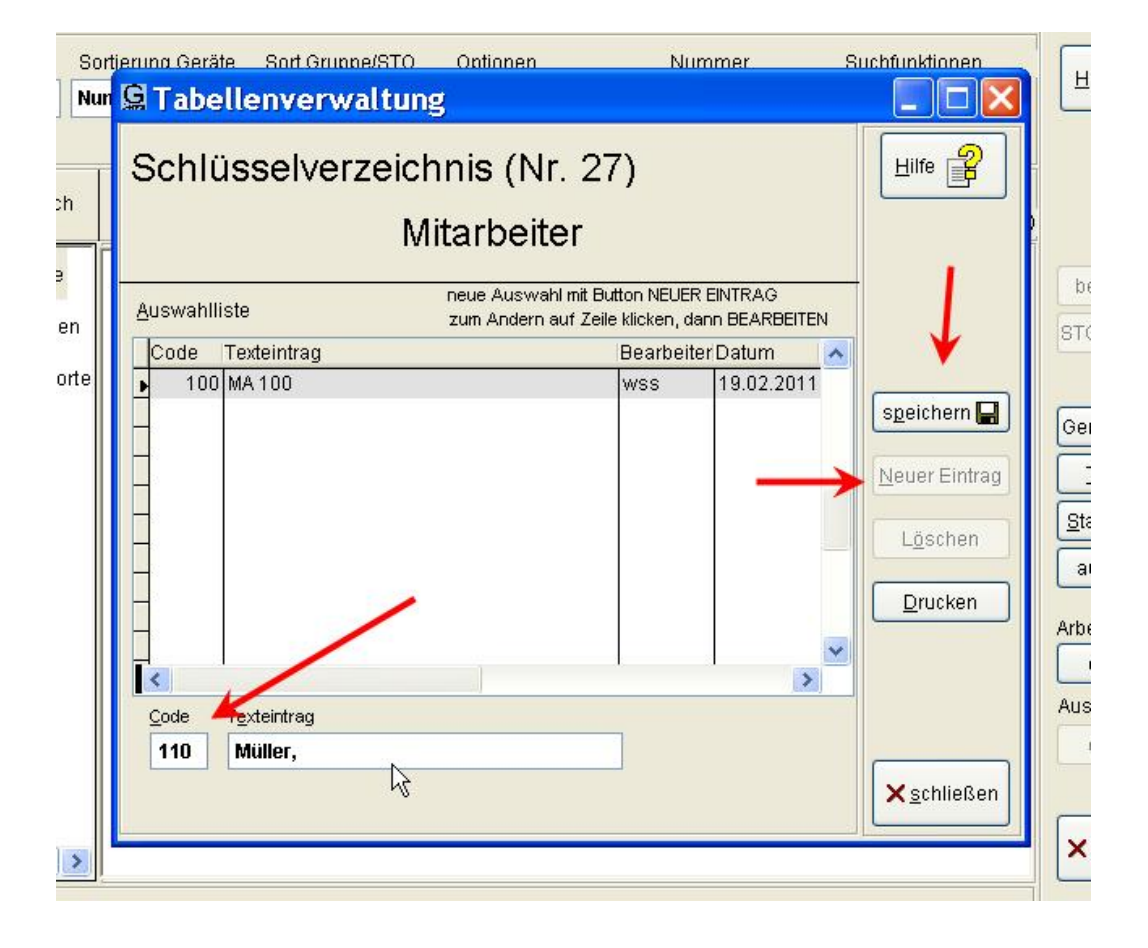

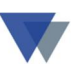

Mitarbeiter verwalten mit NEUER EINTRAG / BEARBEITEN / SPEICHERN

**Mitarbeiter zwischen 100 und 900 anlegen**, ab 900 besondere Standorte, z.B. =Verlust, 920 =Schrott, 930 = Reparatur

## **5.2.** KUNDEN/BAUSTELLEN ANLEGEN

Baustellen können über die Menüauswahl STAMMDATEN – STANDORTE - KUNDEN und BAUSTELLEN verwaltet werden.

| Daten be      | arbeiten | Geräte    | Stammdaten Regiezentrum                           | Dokumente | Fenster ?                              |
|---------------|----------|-----------|---------------------------------------------------|-----------|----------------------------------------|
|               |          |           | Standorte                                         | Þ         | Kunden und Baustellen                  |
|               |          |           | <u>T</u> abellen Geräte<br>Text <u>b</u> austeine | •         | Kostenstellen<br>Mitarbeiter           |
|               |          |           | Adressenverwaltung                                | Strg+A    | Lagerorte zu Mitarbeiter/Kostenstellen |
|               |          |           | Zusatzfelder definieren                           |           | Lieferanten und Hersteller             |
|               |          |           | Tabellen Kunden                                   |           |                                        |
| G Star        | ndort/Ki | unde verw | valten                                            |           |                                        |
| Satzart       | t [      | Kunde     |                                                   |           |                                        |
| Kund.N        | vr       | 1000      | 00 - <u>М</u> С кv                                | T         |                                        |
| <u>F</u> irma |          | Kommur    | ales Versorgungswerk                              |           |                                        |
| Abteilg       |          | Stassen   | - und Wegebau                                     |           | Hilfe 😤                                |
| Strass        | e        | Am Weg    | feld 123                                          |           |                                        |
| Zusatz        |          |           |                                                   |           | Datenansicht                           |
| Land          | [        | D         | PLZ 90123                                         |           |                                        |
| Ort           | [        | Hintersta | adt                                               |           | neu                                    |
| Ortstei       | ۱ [      |           |                                                   |           | speichern                              |
| Postfa        | ch       |           | PLZ                                               |           | abbrechen                              |
| Telefor       | ו        | 09876-1   | 2345                                              |           |                                        |
| Fax           |          | -         |                                                   | 1.0000    | löschen                                |
| eMail         |          |           |                                                   |           | Dokumente                              |
| Anspre        | echp.    | Meier, W  | lieland, 9:00-17:00                               | ^ _       | Kania in Lieferenten                   |
|               |          |           |                                                   | -         | Kopie in Lieleranten                   |
| Kennze        | eichen   |           |                                                   |           |                                        |
| Kunde         | /BSt.    | K Kun     | de                                                | -         |                                        |
| externe       | Kunde    | n-Nr      |                                                   |           |                                        |
| bei Ba        | usteller | /Projekte | n                                                 |           | ×schließen                             |
| zugeor        | dneter   | Kunde     | 0 -                                               |           |                                        |

Kunden und Baustellen sollten erst ab der Nummer 10000 angelegt werden!

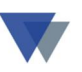

# 5.3. BARCODES FÜR MITARBEITER UND BAUSTELLEN DRUCKEN

| Daten | bearbeiten | Geräte Stammdaten                                            | Regiezentrum                                              | Dokumente | Fenster    | ?          |       |       |  |
|-------|------------|--------------------------------------------------------------|-----------------------------------------------------------|-----------|------------|------------|-------|-------|--|
|       |            | <u>G</u> eräte verwalten                                     |                                                           | Strg+G    |            |            |       |       |  |
|       |            | Geräteausgabe (Bau<br>Werkzeugausgabe (<br>Lagerzugänge Meng | ustellen/Projekte)<br>(Mitarbeiter)<br>gengeräte erfasser | •<br>1    |            |            |       |       |  |
|       |            | <u>S</u> tandorte anzeigen                                   |                                                           |           |            | 1          |       |       |  |
|       |            |                                                              | <u>T</u> ermine                                           |           | Strg+T     |            | /     |       |  |
|       |            | <u>W</u> artung                                              |                                                           |           |            | /          |       |       |  |
|       |            | Auswertungen                                                 |                                                           | •         | Standard   | Auswertur  | ngen  |       |  |
|       |            | Zusatzprogramme                                              |                                                           |           | Individuel | le Auswert | ungen | entru |  |

#### $\rightarrow$ Individuelle Auswertungen

| Auswertung auswählen:<br>Geräteliste mit Garantiea |                                           |              |  |  |
|----------------------------------------------------|-------------------------------------------|--------------|--|--|
| Geräteliste mit Garantiea                          |                                           | 6            |  |  |
|                                                    | blauf 📃 🔼                                 | Hilfe        |  |  |
| Geräteliste nach Anschaf                           | íungsdatum                                |              |  |  |
| Inventarliste                                      | Inventarliste                             |              |  |  |
| Baustellen/Projekte                                |                                           | Dearbeiten   |  |  |
| Baustellen/Projekte mit B                          | arcode                                    |              |  |  |
| Mitarbeiter mit Barcode S                          | checkkarte                                |              |  |  |
| Mitarbeiter mit Barcode                            |                                           | 100 C        |  |  |
| Verlustliste                                       |                                           | ×            |  |  |
| -                                                  |                                           |              |  |  |
|                                                    | ×                                         | ausführen    |  |  |
| <                                                  | >                                         | 145          |  |  |
| Beschreibung: Mit automa                           | itischer Übernahme Garantiedatum in 🛛 🛛 🔼 |              |  |  |
| MS-Outloo                                          | k!                                        | Auswertung   |  |  |
|                                                    |                                           | importieren  |  |  |
|                                                    | ×                                         | Embourout    |  |  |
| Selektion: tor - 27                                |                                           | exportieren  |  |  |
|                                                    | · · · · · · · · · · · · · · · · · · ·     |              |  |  |
|                                                    |                                           |              |  |  |
|                                                    |                                           |              |  |  |
|                                                    | ·                                         | × schliessen |  |  |
|                                                    |                                           |              |  |  |
| Optionen Sum                                       | menliste                                  |              |  |  |

Es stehen Listen für Mitarbeiter und Baustellen zur Verfügung.

Die Listen werden am Arbeitsplatz der Werkzeugausgabe bereitgelegt.

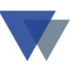

#### Ausdruck

Um die Barcodes nicht auf Listen sondern auf Etiketten auszudrucken, steht die auch in Kapitel 3.5 beschriebene Programmfunktion zur Verfügung:

Menü DATEN – DATEN-MANAGER – DATENBANK-UTILITY

#### – PROGRAMM AUSFÜHREN

Hier das Programm "Etikettendruck" auswählen:

| Protokoll                                                           |                                                                                                   |                                                         |
|---------------------------------------------------------------------|---------------------------------------------------------------------------------------------------|---------------------------------------------------------|
| Artikeletiketten nach Gruppen 1<br>Artikeletiketten nach Alphabet 2 |                                                                                                   |                                                         |
| Kostenstellen auf Etiketten 3<br>Kunden/baustellen auf Etikett 4    | <u>G</u> dbu                                                                                      |                                                         |
| Ende 9                                                              | Datenbank-Utility                                                                                 |                                                         |
| Auswahl 1-4 oder 9                                                  | Datenbanktabelle öffnen O Datei exclusiv öffnen O m i t Update i nicht exclusiv öffnen i t Update |                                                         |
|                                                                     | Datenbank öffnen     Index öffnen     Struktur drucken                                            |                                                         |
|                                                                     | Befehl eingeben/auswählen oder vorherige Befehle aus Tabelle wiederholen                          |                                                         |
|                                                                     | Befehl ausführen 🕨 frühere Befehle wiederholen -                                                  |                                                         |
|                                                                     | Programm ausführen                                                                                |                                                         |
|                                                                     | ETIKETTENDRUCK.FXP                                                                                |                                                         |
|                                                                     | Programm ausführen                                                                                | TIKETTENDRUCK.FXP                                       |
|                                                                     | G<br>G<br>G                                                                                       | ET 150.FXP<br>ET 150.FXP<br>ET BILD.FXP<br>ET CMTXT.FXP |

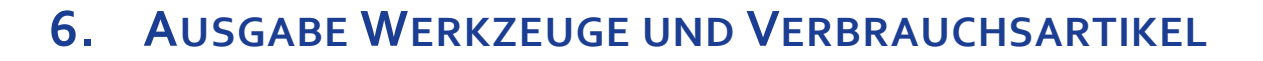

Wenn die Geräte mit einem Barcodeaufkleber versehen sind, gestaltet sich eine Entnahme aus dem Lager / Magazin denkbar einfach:

Es wird entweder direkt das Programm SCANNER.EXE gestartet oder die Funktion über Menü GERÄTE - GERÄTEAUSGABE (Baustellen/Projekte) – SCANNER-ERFASSUNG aufgerufen.

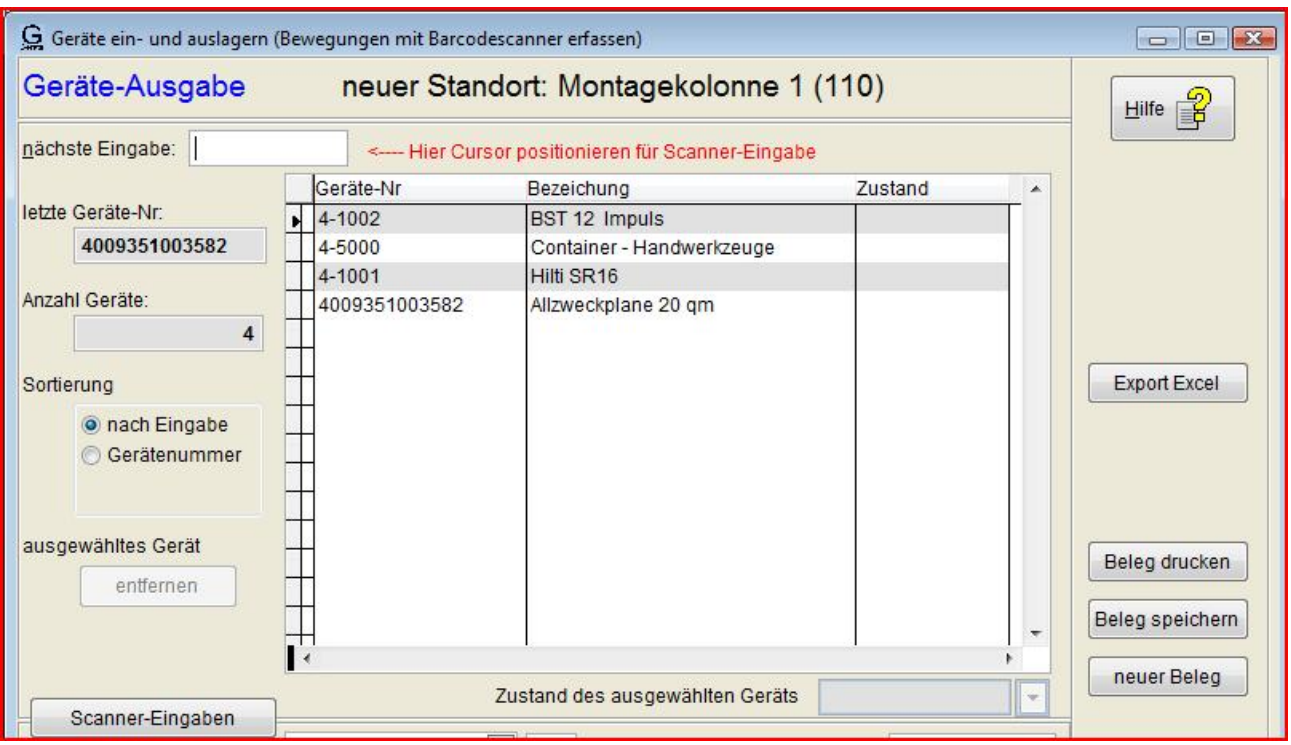

\*) Hier könnte auch ein individuelles Programm installiert werden, wenn mit der Ein- /Auslagerung gleich weitere Programmfunktionen ablaufen sollen.

Der weitere Ablauf orientiert sich an den vorliegenden Arbeitsanweisungen (AUSGABE\_SCANNER\_CODES oder RÜCKGABE\_SCANNER\_CODES)

Wichtig ist immer, dass der Cursor vor Auslösen der Scan-Funktion TRANSMIT oben auf dem Feld NÄCHSTE EINGABE positioniert ist!

Das Ergebnis der Ausgaben kann sofort im Regiezentrum kontrolliert werden.

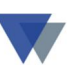

(abgebildete Barcodes sind nicht lesbar!)

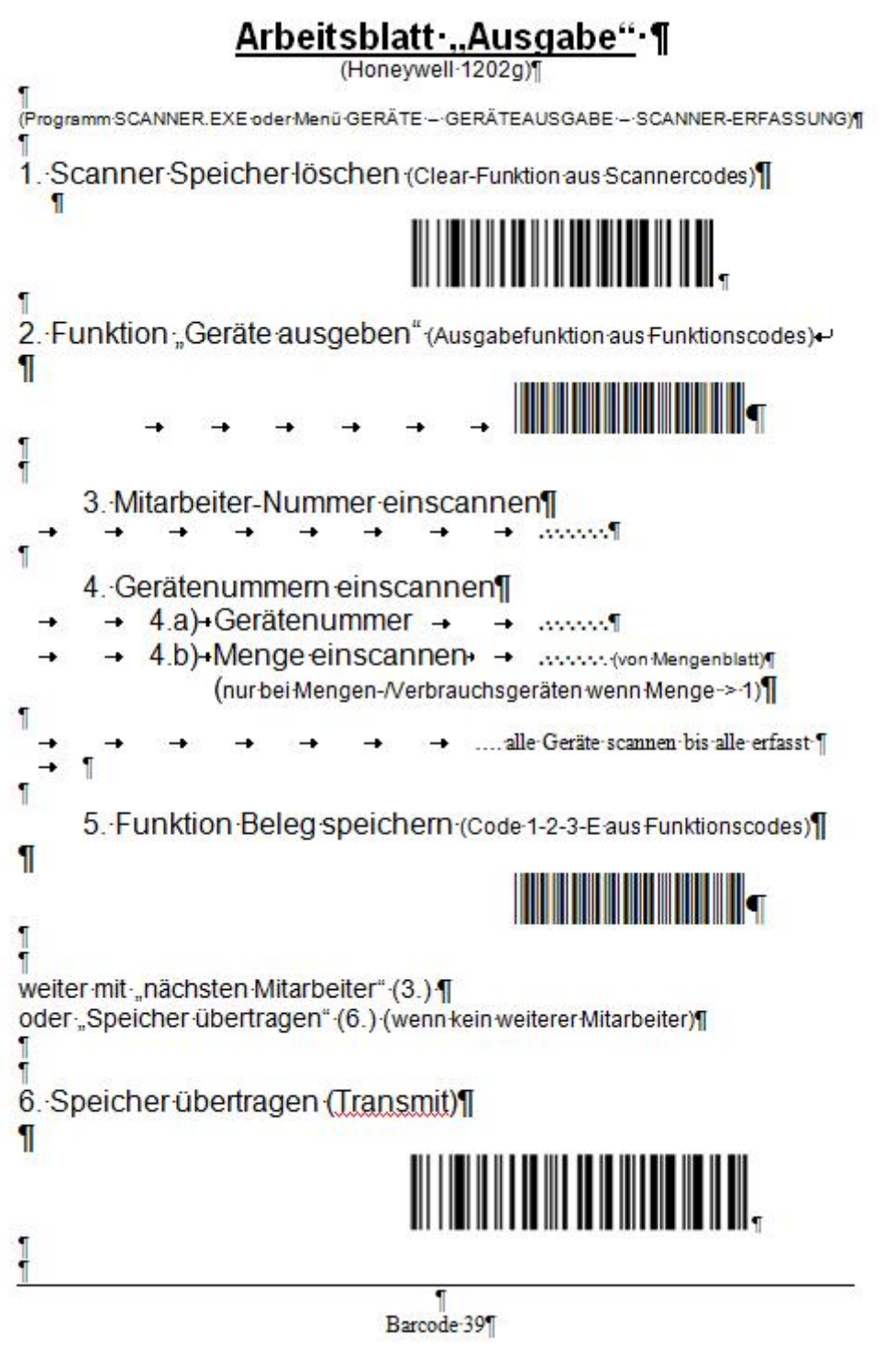

Wenn der Code BELEG SPEICHERN verwendet wird, können mehrere Vorgänge eingescannt werden, bevor dann mit TRANSMIT alle Ausgaben in einem Schritt ausgeführt werden.

Verbrauchsartikel werden einfach zusammen mit den Werkzeugen gescannt. Die benötige Stückzahl wird aus einer speziellen Barcodeliste (siehe Seite 18) gescannt.

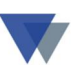

# 7. RÜCKGABE

Die Rückgabe von Werkzeugen erfolgt in derselben Weise wie die Ausgabe, nur anhand der Arbeitsanweisung RÜCKGABE.

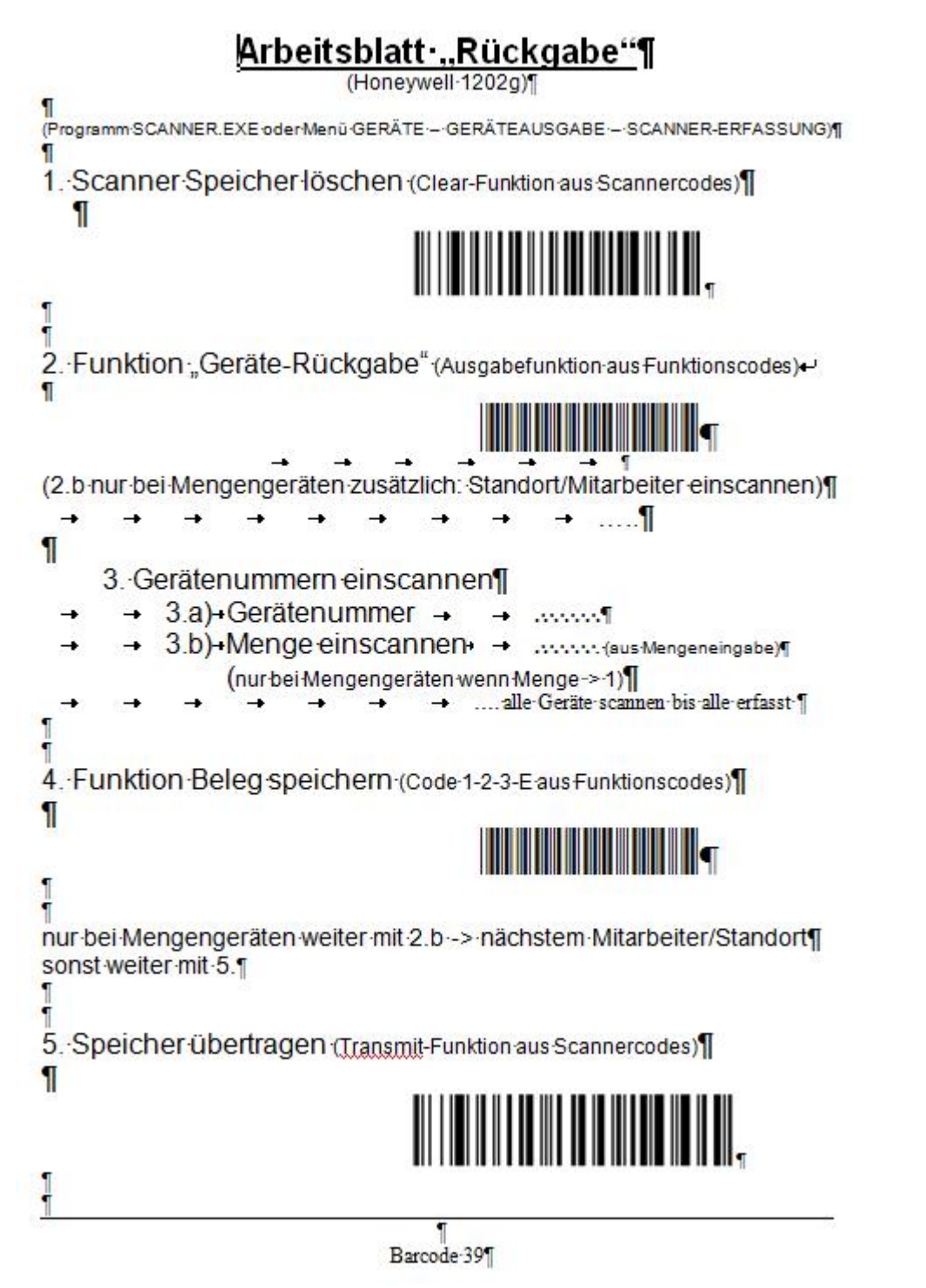

Verbrauchsartikel werden einfach zusammen mit den Werkzeugen gescannt. Die benötige Stückzahl wird aus einer speziellen Barcodeliste (siehe Seite 18) gescannt.

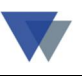

## 8. KONTAKT

Wannemacher Software Service GmbH Sigmundstraße 182b 90431 Nürnberg Germany

Telefon: +49 911 346393 Telefax: +49 911 3820645

E-Mail: info@wannemacher-software.de

Web: www.wannemacher-software.de

Geschäftsführer: Günther Bauer Registergericht Nürnberg HRB 9270